## **Redes Sociales**

SYMPOSIUM by Emagister permite vincular tu cuenta de Eventos con las redes sociales más conocidas, de forma que puedes utilizar las credenciales de cualquiera de ellas para iniciar sesión en Eventos. Haz clic en *"Redes Sociales"* en el menú de configuración de tu cuenta de usuario para comenzar a vincular tus cuentas.

| Redes | socia | les | con | ecta | das |
|-------|-------|-----|-----|------|-----|

Desde esta sección puedes ver un listado con las redes sociales que ya tienes vinculadas a Eventos. Haciendo clic en tu nombre de usuario en una de las redes sociales puedes acceder a tu perfil de usuario en la red social seleccionada. Además, si la red social vinculada lo permite, puedes configurar la publicación de comentarios marcando o desmarcando la casilla "Publicar comentarios".

## Conecta Eventos con una red social

| Desde aqui puedes anadir | otras cuentas vinculadas a distintas redes sociales; una ve | z anadidas puedes acceder con l | as mismas en Eventos |
|--------------------------|-------------------------------------------------------------|---------------------------------|----------------------|
| Proveedor                | Usuario                                                     | Publicar comentarios            | Eliminar             |
| Twitter                  |                                                             |                                 |                      |
| Google                   |                                                             | -                               |                      |

Finalmente, puedes eliminar el vínculo con cualquiera de tus cuentas en cualquier momento pulsando el botón Eliminar habilitado para cada una de las redes sociales vinculadas.

## Vincular una nueva red social

Para vincular tu cuenta de Eventos con una nueva red social, haz clic en el botón "Añadir identidad".

Añadir identidad

| Se abrirá | una nueva   | pestaña en | la que pr | eguntará | con qué | red social | queremos | conectar, | de entre |
|-----------|-------------|------------|-----------|----------|---------|------------|----------|-----------|----------|
| todas las | disponibles | 5.         |           |          |         |            |          |           |          |

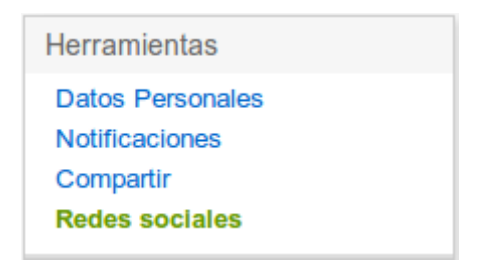

| Conecta con tu cuenta en |                   |  |  |  |
|--------------------------|-------------------|--|--|--|
| Google                   | YAHOO!            |  |  |  |
| <b>F</b> acebook         | A Windows Live ID |  |  |  |
| twitter                  | Linked in.        |  |  |  |
|                          | página 🚺 2        |  |  |  |

Tras hacer clic en la red social con la que quieres vincular tu cuenta de eventos, una nueva ventana se abrirá y te pedirá que inicies sesión con tus credenciales de esa red social. Por ejemplo, si quisieras vincular tu cuenta de Eventos con nuestro perfil de Linkedin, se mostraría la siguiente pantalla de inicio de sesión:

| Linkedin。                                                                                                    | ¿No tienes una cuenta? Únete ahora |  |  |  |  |
|----------------------------------------------------------------------------------------------------|------------------------------------|--|--|--|--|
| Otorgar a <b>Sym.posium</b> acceso a tu cuenta de LinkedIn<br>Sólo permitir acceso si confías tu información de la red de LinkedIn a esta aplicación         |                                    |  |  |  |  |
|                                                                                                    |                                    |  |  |  |  |
| Correo electrónico:<br>Contraseña:                                                                                                    | ∠Has olvidado tu contraseña?       |  |  |  |  |
| Duración del acceso: Hasta que se anule cambiar                                                                                                    |                                    |  |  |  |  |
| Bien, permitir Cancelar                                                                                                    |                                    |  |  |  |  |
| Siempre puedes revocar el acceso de Sym.posium a través de la página de<br>configuración. Al otorgar acceso, aceptas las Condiciones de uso y la Política de |                                    |  |  |  |  |

Finalmente, tras iniciar sesión correctamente en la red social que vas a vincular, Eventos te redirigirá de nuevo al menú de Redes Sociales, donde podrás comprobar que se ha añadido la nueva red social al listado de redes sociales vinculadas.

From: https://smartdestinationsworldconference.org/ayuda-symposium/ - Ayuda online

Permanent link: https://smartdestinationsworldconference.org/ayuda-symposium/doku.php?id=configusuario\_redessociales&rev=1364302212

Last update: 2018/07/17 08:43

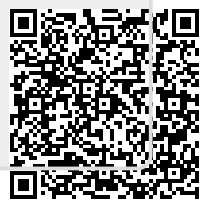